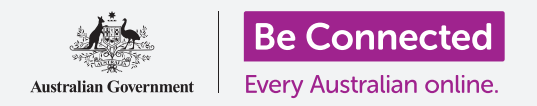

Πάρτε τον έλεγχο του νέου σας tablet τύπου Android, συμπεριλαμβανομένης της ώρας και της ημερομηνίας, των κουδουνισμάτων, και της έντασης ήχου.

Στο tablet Android μπορείτε να αλλάξετε πολλές διαφορετικές ρυθμίσεις για να λειτουργεί ακριβώς όπως σας αρέσει. Ας δούμε πώς να ρυθμίσετε την προτιμώμενη γλώσσα σας, την ώρα και ημερομηνία καθώς και την ένταση ήχου και τους ήχους των ειδοποιήσεων στο tablet σας.

#### Τι θα χρειαστείτε

Πριν ξεκινήσετε, βεβαιωθείτε ότι το tablet είναι πλήρως φορτισμένο και εμφανίζεται η **Αρχική** οθόνη. Το λογισμικό του λειτουργικού συστήματος θα πρέπει επίσης να είναι πλήρως ενημερωμένο.

Να θυμάστε, υπάρχουν πολλές διαφορετικές μάρκες tablet Android, και όλες λειτουργών κάπως διαφορετικά. Παρότι ορισμένες από τις οθόνες του tablet σας μπορεί να φαίνονται κάπως διαφορετικές απ' αυτές που βλέπετε στον παρόν οδηγό χρήσης, θα μπορείτε να ακολουθήσετε τις οδηγίες.

## Πρώτα βήματα

Οι ρυθμίσεις συστήματος του tablet Android ελέγχονται από την εφαρμογή **Ρυθμίσεις**. Για να την ανοίξετε:

- Σαρώστε προς τα πάνω από το κάτω μέρος της Αρχικής οθόνης για να εμφανιστεί η οθόνη με τις Εφαρμογές. Θα δείτε ένα πλέγμα εικονιδίων.
- Βρείτε το εικονίδιο που μοιάζει με οδοντωτό τροχό.
  Αυτό είναι το εικονίδιο για τις Ρυθμίσεις.
  Πατήστε το εικονίδιο.
- Όταν η εφαρμογή Ρυθμίσεις ανοίξει, βρείτε τη Γενική διαχείριση στη λίστα αριστερά. Πατήστε. Δεξιά στην οθόνη εμφανίζονται οι επιλογές Γενικής διαχείρισης.

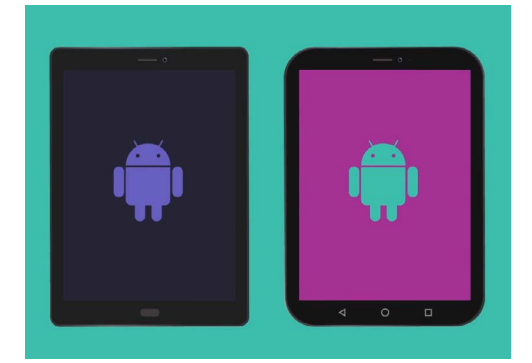

Τα βήματα στον παρόν οδηγό χρήσης μπορεί να φανούν διαφορετικά στο tablet σας, αλλά θα πρέπει να είναι αρκετά παρόμοια για να μπορείτε να τα ακολουθήσετε.

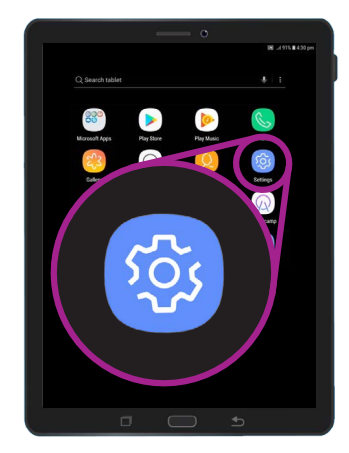

Οι ρυθμίσεις συστήματος ελέγχονται από την εφαρμογή Ρυθμίσεις, που μοιάζει με οδοντωτό τροχό

### Ρύθμιση της προτιμώμενης γλώσσας

Όταν αγοράζετε tablet στην Αυστραλία, θα είναι ρυθμισμένο με προεπιλεγμένη γλώσσα που είναι τα Αγγλικά (Αυστραλία). Έτσι διασφαλίζεται ότι το tablet χρησιμοποιεί την ντόπια ορθογραφία όπως θα περιμένατε, όπως στη λέξη «colour» αντί για «color». Ωστόσο, αν το tablet σας είναι μεταχειρισμένο ή προτιμάτε να χρησιμοποιήσετε διαφορετική γλώσσα, μπορείτε να την αλλάξετε. Δείτε πώς!

- Στην οθόνη Γενική διαχείριση, βρείτε Γλώσσα και πληκτρολόγηση και πατήστε.
- Θα πρέπει να είναι ήδη ρυθμισμένη σε Αγγλικά (Αυστραλία).
   Εάν δεν είναι ή θέλετε να χρησιμοποιήσετε διαφορετική γλώσσα, πατήστε Αγγλικά (Αυστραλία) για να δείτε τις επιλογές και να ακολουθήσετε τις οδηγίες στο tablet σας.

|                                      | 🔊 🗟 .ul 90% 🛢 3:46 pm |
|--------------------------------------|-----------------------|
| < LANGUAGE AND INPUT                 |                       |
| Language<br>English (Australia)      |                       |
| Default keyboard<br>Samsung Keyboard |                       |
| KEYBOARDS                            | ŧ                     |

Η γλώσσα στο tablet πιθανότατα θα είναι ρυθμισμένη ως Αγγλικά (Αυστραλία), αλλά μπορείτε να την αλλάξετε

### Ρύθμιση ημερομηνίας και ώρας

Από προεπιλογή, το tablet Android ρυθμίζει αυτόματα την ώρα και την ημερομηνία όταν συνδέεται στο διαδίκτυο. Αλλά μπορείτε επίσης να ρυθμίσετε εσείς την ώρα και την ημερομηνία αν θέλετε.

- Αριστερά στην οθόνη, βρείτε Γενική διαχείριση στη λίστα επιλογών και πατήστε.
   Ο πίνακας στο δεξί μέρος θα γυρίσει στον πίνακα Γενικής διαχείρισης.
- Η επιλογή Ημερομηνία και ώρα θα πρέπει τώρα να βρίσκεται κοντά στο πάνω δεξί μέρος του πίνακα, επομένως πατήστε.
- Από κάτω από την Ημερομηνία και ώρα, δεξιά στην οθόνη, θα δείτε ότι το tablet έχει ρυθμιστεί σε Αυτόματη ημερομηνία και ώρα.
- Πατήστε το διακόπτη για να απενεργοποιήσετε την Αυτόματη ημερομηνία και ώρα. Ο διακόπτης θα αλλάξει σε γκρι χρώμα και θα εμφανιστούν περισσότερες επιλογές.
- Τώρα πατήστε Ρύθμιση ημερομηνίας για να επιλέξετε την ημερομηνία από το ημερολόγιο που θα εμφανιστεί. Όταν τελειώσετε, πατήστε Τέλος. Το tablet θα επιστρέψει στην οθόνη Ημερομηνία και ώρα.

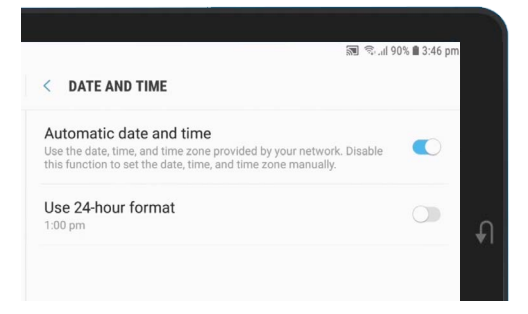

To tablet σας ρυθμίζει αυτόματα τη σωστή ώρα και προσαρμόζεται όταν πρόκειται για θερινή ώρα

- 6. Στη συνέχεια, πατήστε Ρύθμιση ώρας και δείτε τις επιλογές κυλώντας τον τροχό κύλισης για να ρυθμίσετε την ώρα. Είναι σαν να ρυθμίζετε ένα ψηφιακό ρολόι. Πατήστε Τέλος για να γυρίσετε στην οθόνη Ημερομηνία και ώρα.
- Μπορείτε επίσης να ρυθμίσετε τη Ζώνη ώρας. Πατήστε Επιλογή ζώνης ώρας, και θα εμφανιστεί μια λίστα πόλεων. Επιλέξτε την πλησιέστερη πρωτεύουσα και πατήστε. Το tablet θα γυρίσει στην οθόνη Ημερομηνία και ώρα.
- Είναι πραγματικά χρήσιμο να αφήσετε το tablet σας να προσαρμόζει αυτόματα την ημερομηνία και την ώρα, επομένως είναι καλή ιδέα να την επανεργοποιήσετε τώρα που γνωρίζετε πώς να αλλάξετε αυτές τις ρυθμίσεις με μη αυτόματο τρόπο. Πατήστε Αυτόματη ημερομηνία και ώρα για να το κάνετε αυτό.

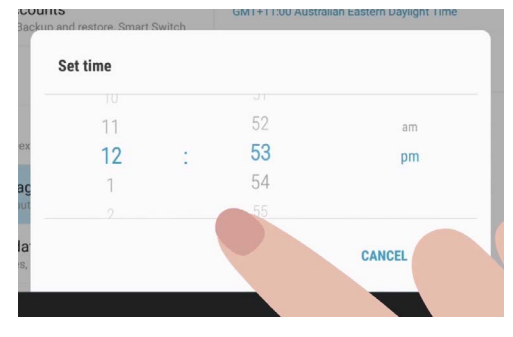

Με τους τροχούς κύλισης μπορείτε να ρυθμίσετε ώρες, λεπτά και πμ ή μμ

### Προσαρμογή της έντασης ήχου

To tablet Android χρησιμοποιεί διαφορετικούς ήχους για να σας ειδοποιεί για διαφορετικά πράγματα. Υπάρχει ο ήχος που ειδοποιεί για εισερχόμενες κλήσεις είτε βίντεο ή φωνητικές και ο ήχος για μηνύματα κειμένου, μηνύματα email και άλλες ειδοποιήσεις. Για να κάνετε κάθε έναν από αυτούς τους ήχους πιο δυνατούς ή πιο ήπιους, κοιτάξτε πάλι τις επιλογές στις **Ρυθμίσεις** στο αριστερό μέρος της οθόνης.

- Κυλίστε τη λίστα μέχρι να βρείτε Ήχοι και δόνηση και πατήστε. Το δεξί μέρος της οθόνης θα αλλάξει και θα εμφανιστεί το μενού Ήχοι και δόνηση.
- **2.** Σε αυτό το μενού, πατήστε **Ένταση Ήχου**. Θα δείτε κάποια ρυθμιστικά στοιχεία που ελέγχουν τα διάφορα πράγματα που κάνει το tablet σας.
- 3. Ο ρυθμιστής για το Κουδούνισμα ελέγχει την ένταση του ήχου εισερχόμενων κλήσεων στο tablet. Φυσικά, το tablet σας δεν είναι τηλέφωνο, αλλά ορισμένα tablet μπορούν να λαμβάνουν κλήσεις μέσω του δικτύου κινητής τηλεφωνίας και από εφαρμογές κλήσεων με βίντεο όπως το Skype και το Whatsapp?
- Ας δούμε τα άλλα ρυθμιστικά στοιχεία. Τα Μέσα αναπαραγωγής ελέγχουν την αναπαραγωγή μουσικής και βίντεο. Ειδοποιήσεις είναι ένας ειδικός τύπος ειδοποιήσεων, συμπεριλαμβανομένων των μηνυμάτων κειμένου. Και το Σύστημα είναι για όλους τους άλλους ήχους που κάνει το tablet.
- Σύρτε με το δάχτυλό σας το κάθε ρυθμιστικό προς τα δεξιά για να αυξήσετε την ένταση ήχου και προς τα αριστερά για να την μειώσετε.

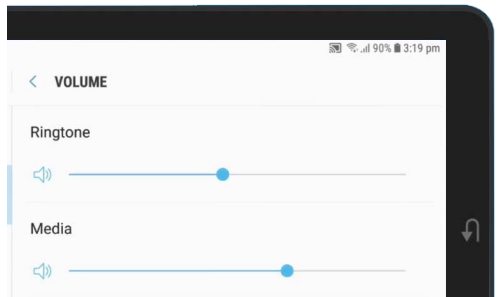

Μπορείτε να μετακινείτε τα ρυθμιστικά αριστερά και δεξιά για να ρυθμίσετε την ένταση των διαφορετικών δυνατοτήτων στο tablet σας

6. Όταν προσαρμόσετε την ένταση ήχου σε επίπεδο που σας αρέσει, πατήστε το βέλος Πίσω για να την ρυθμίσετε και να επιστρέψετε στην οθόνη Ήχοι και δόνηση.

Μπορείτε να αλλάξετε τον ήχο που παίζει το tablet σας όταν θέλει να σας ειδοποιήσει για τη λήψη των φερ' ειπείν email, ενημερώσεων τροχαίας κίνησης ή καιρού.

## •

#### Αλλαγή ήχων ειδοποιήσεων

Μπορείτε να αλλάξετε τον ήχο που παίζει το tablet σας όταν θέλει να σας ειδοποιήσει για τη λήψη των φερ' ειπείν email, ενημερώσεων τροχαίας κίνησης ή καιρού. Δείτε πώς αλλάζετε έναν ήχο ειδοποίησης.

- **1.** Από το μενού **Ήχοι και δόνηση**, βρείτε **Ήχοι ειδοποιήσεων** και πατήστε.
- **2.** Θα δείτε μια λίστα επιλογών. Πατήστε σε μερικές από τις επιλογές για να ακούσετε ένα κομμάτι, και έπειτα πατήστε εκείνο που σας αρέσει περισσότερο.
- **3.** Πατήστε το βέλος Πίσω για να το ρυθμίσετε και να γυρίσετε στην οθόνη **Ήχοι και** δόνηση.

#### Ρύθμιση ήχων συστήματος

Με το μενού **Ήχοι και δόνηση** μπορείτε να ρυθμίσετε τους διάφορους άλλους ήχους που κάνει το tablet σας. Ίσως να θεωρήσετε μερικούς από αυτούς τους ήχους χρήσιμους, και άλλους ενοχλητικούς.

Ενδεχομένως να θέλετε να απενεργοποιήσετε το **Ήχοι** κλειδώματος οθόνης έτσι ώστε το tablet σας να μην παίζει ήχο κάθε φορά που το ξεκλειδώνετε και το **Ήχοι** πληκτρολογίου, ώστε να μην κάνει κάνενα ήχο το tablet όταν πληκτρολογείτε.

Όλες οι ρυθμίσεις, ενεργοποιούνται και απενεργοποιούνται με το πάτημα του διακόπτη δίπλα στην επιλογή ήχου. Όταν το κουμπί είναι γκρι, ο ήχος είναι απενεργοποιημένος.

Αφιερώστε λίγο χρόνο για να εξερευνήσετε περισσότερες ρυθμίσεις **Ήχων** και προσαρμόστε τους όπως σας ταιριάζει.

|                                                         | 🕅 🛸 al 89% 🛢 3:22 pm |   |
|---------------------------------------------------------|----------------------|---|
| SOUNDS AND VIBRATION                                    |                      |   |
| SYSTEM                                                  |                      |   |
| Touch sounds                                            |                      |   |
| Play sounds when you touch certain items on the screen. |                      |   |
| Screen lock sounds                                      |                      | 3 |
| Play sounds when you lock or unlock the screen.         |                      | 3 |
| Charging sound                                          |                      |   |
| Play a sound when a charger is connected.               |                      |   |

Ο μπλε διακόπτης σημαίνει ότι ο ήχος είναι ενεργοποιημένος και ο γκρι διακόπτης σημαίνει ότι είναι απενεργοποιημένος